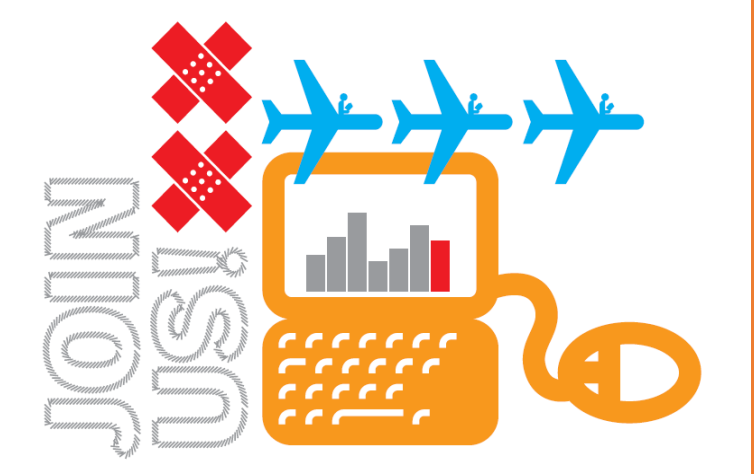

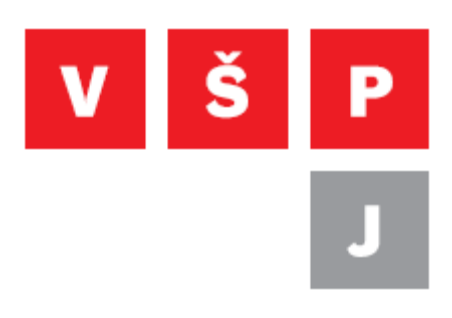

## Návod na připojení pomocí VPN ve Windows 10

Vysoká škola polytechnická Jihlava

autor: OIKT 2019

Následující návod popisuje nastavení připojení VPN ve Windows 10 bez instalace externího programu. To vám umožní přístup ke školní síti a sdíleným diskům například z domu, internetové kavárny či jiné veřejné sítě.

Otevřete "Nastavení sítě a internetu"
Klikněte levým tlačítkem na ikonu síťového připojení. Ikona může být jako na obrázku

(v případě bezdrátového připojení) nebo to může být ikona obrazovky 跑 (pokud jste připojeni kabelem).

(Další možností je v menu start napsat "VPN", poté vybrat "Nastavení sítě VPN".)

| <i>(</i> , <sub>Pi</sub>              | řípojeno, zabí<br>lastnosti                   | ezpečeno                           |                    |
|---------------------------------------|-----------------------------------------------|------------------------------------|--------------------|
|                                       |                                               |                                    | Odpojit            |
| Cr ec                                 | duroam<br>abezpečeno                          |                                    |                    |
| <i>l</i> e z                          | duroam<br>abezpečeno                          |                                    |                    |
| C EC                                  | CRM-49cb1820<br>abezpečeno                    |                                    |                    |
| (% H                                  | <b>P</b><br>abezpečeno                        | 2. klikně                          | e na tento panel   |
| 0                                     |                                               |                                    |                    |
| <u>Nastav</u><br>Změňte i<br>objemu o | ení sítě a inte<br>nastavení, např. r<br>dat. | <u>rnetu</u><br>nastavte připojení | jako účtované podl |
| (in                                   | <del>б)&gt;</del>                             | ဖို့ပဲ<br>Mobilní                  |                    |

Vysoká škola polytechnická Jihlava

Tolstého 16, 586 01 Jihlava | e-mail: vspj@vspj.cz | tel.: 567 141 111 | fax IČ: 71226401 | DIČ: CZ71226401 | www.vspj.cz 2. V levém sloupci zvolte VPN a poté vpravo Přidat připojení VPN

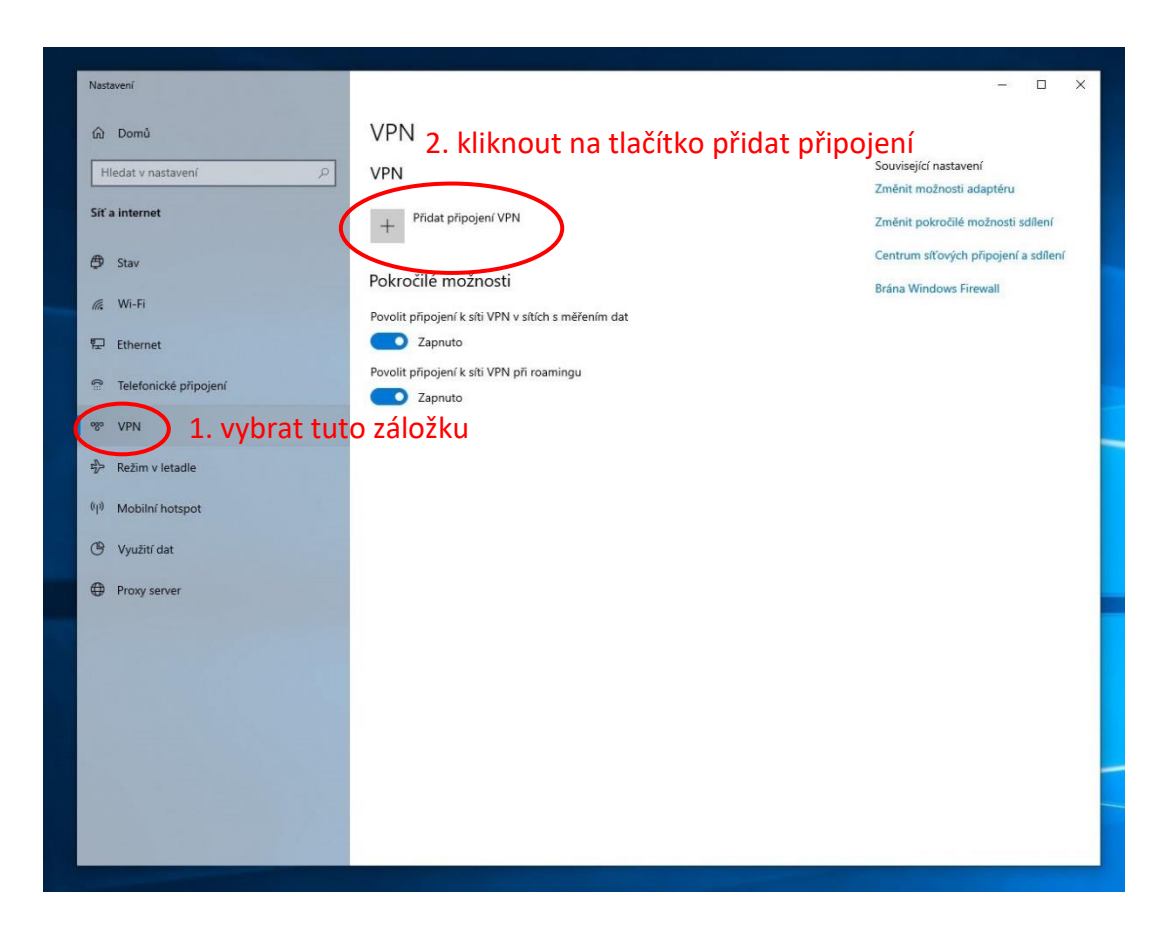

- 3. Dále vyplňte nastavení podle obrázku
  - a. Poskytovatel připojení VPN Windows (předdefinované)
  - b. Název připojení jedná se pouze o název, pod kterým se bude toto nastavení zobrazovat u vás na PC
  - c. Název nebo adresa serveru ftp.vspj.cz
  - d. Typ sítě VPN L2TP/IPSEC pomocí předsdíleného klíče
  - e. Předsdílený klíč vspj
  - f. Typ přihlašovacích údajů Uživatelské jméno a heslo
  - g. Uživatelské jméno zde vyplňte váš login, který používáte k přihlášení do IS nebo na PC ve škole a k němu heslo
  - h. Jméno a heslo vyplňovat nemusíte, ale potom na ně budete dotazováni při každém připojení k VPN. Pokud je vyplníte, tak označte volbu "Zapamatovat si moje přihlašovací údaje"
  - i. Nakonec nezapomeňte nastavení uložit

| Nastavení                                 | - 🗆 X                             |
|-------------------------------------------|-----------------------------------|
| Přidat připojení VP <u>N</u>              |                                   |
| Poskytovatel připojení VPN                |                                   |
| Windows (předdefinované) 🗸 🗸              | 7de můžete zadat své nřihlašovací |
|                                           |                                   |
| Nazev pripojeni<br>VPN VSPJ               | udaje. Potom je nebudete muset    |
|                                           | zadávat při každém přihlášení.    |
| Název nebo adresa serveru                 | Jedná se o vaše přihlašovací      |
| ftp.vspj.cz                               | imáno do IS a do PC ve škole      |
| Typ sítě VPN                              |                                   |
| L2TP/IPsec pomocí předsdíleného klíče 🗸 🗸 | Nezapomente zkontrolovat volbu    |
|                                           | Zapamatovat přihlašovací údaje.   |
| Predsdilený klic                          |                                   |
|                                           |                                   |
| Typ přihlašovacích údajů                  |                                   |
| Uživatelské jméno a heslo 🗸 🗸             |                                   |
| Uživatelské jméno (nepovinné)             |                                   |
|                                           | $\times$                          |
|                                           |                                   |
| Heslo (nepovinné)                         |                                   |
|                                           |                                   |
| 🗸 Zapamatovat si moje přihlašovací údaje  |                                   |
|                                           |                                   |
|                                           | Uložit Zrušit                     |
|                                           |                                   |
|                                           |                                   |

4. Nyní by se mělo v okně "Nastavení sítě a internetu" v záložce VPN objevit vámi vytvořené VPN připojení. Pokračujte kliknutím na tlačítko připojit.

| Nastavení             |                                                     |  |  |  |  |
|-----------------------|-----------------------------------------------------|--|--|--|--|
| டி Domů               | VPN                                                 |  |  |  |  |
| Hledat v nastavení 🖉  | VPN                                                 |  |  |  |  |
| Síť a internet        | + Přidat připojení VPN                              |  |  |  |  |
| 🖨 Stav                | VPN VSPJ                                            |  |  |  |  |
| // Wi-Fi              |                                                     |  |  |  |  |
| 문 Ethernet            | Připojit Upřesnit možnosti Odebrat                  |  |  |  |  |
| Telefonické připojení | Pokročilé možnosti                                  |  |  |  |  |
| % VPN                 | Povolit připojení k síti VPN v sítích s měřením dat |  |  |  |  |
| ස්ථි Režim v letadle  | Zapnuto                                             |  |  |  |  |
| ((I)) Mobilní hotspot | Povolit připojení k síti VPN při roamingu           |  |  |  |  |
| 🕒 Využití dət         |                                                     |  |  |  |  |
| Proxy server          |                                                     |  |  |  |  |

Vysoká škola polytechnická Jihlava Tolstého 16, 586 01 Jihlava | e-mail: vspj@vspj.cz | tel.: 567 141 111 | fax IČ: 71226401 | DIČ: CZ71226401 | www.vspj.cz 5. Nyní jste připojeni k VPN a máte přístup na síťové disky ve škole. Ověřit to můžete například připojením k disku S: zadáním <u>\\data.ad.vspj.cz\studium\</u> do průzkumníku.

| 🖳   🛃 📙 🖛   studium                            |                                               |                             |                              |                          |                                                     | -                                              |
|------------------------------------------------|-----------------------------------------------|-----------------------------|------------------------------|--------------------------|-----------------------------------------------------|------------------------------------------------|
| Soubor Domů Sdílení                            | Zobrazení                                     |                             |                              |                          |                                                     |                                                |
| Připnout k Kopírovat Vloz<br>Rychlému přístupu | Vyjmout<br>Kopírovat cestu<br>Vložit zástupce | rovat Odstranit Přejmenovat | Nová polož<br>Nová<br>složka | ika 🕶<br>stup 👻<br>Vlasi | C Otevřít -<br>C Otevřít -<br>D Upravit<br>Mistorie | Vybrat vše<br>Zrušit výběr<br>Invertovat výběr |
| Schränka                                       |                                               | Uspořádat                   | Nový                         |                          | Otevřít                                             | Vybrat                                         |
| ← → · · · 🖳 \\data.ad.v                        | /spj.cz\studium 💙 1. zadeji                   | te cestu ke so              | tílené slož                  | ce                       |                                                     | ٽ ~                                            |
|                                                | Nizer ^                                       | Datum změny                 | Тур                          | Velikost                 |                                                     |                                                |
| 📌 Rychlý přístup                               | ARTE                                          | 15.07.2019 15:42            | Složka souborů               |                          |                                                     |                                                |
| 📥 OneDrive – Vysoká škola                      | free                                          | 11.11.2019 12:32            | Složka souborů               |                          |                                                     |                                                |
| E ShareDoint                                   | BW_2015                                       | 15.07.2019 15:50            | Složka souborů               |                          |                                                     |                                                |
| in ShareFolite                                 | Poradenske_a_karierni_centrum                 | 24.07.2019 13:58            | Složka souborů               |                          |                                                     |                                                |
| 💻 Tento počítač                                | programy                                      | 16.09.2019 14:32            | Složka souborů               |                          |                                                     |                                                |
| 🛁 cw                                           | 📙 skripta                                     | 15.07.2019 16:01            | Složka souborů               |                          |                                                     |                                                |
| J SIL                                          | SZZ_finance_a_rizeni                          | 15.07.2019 16:01            | Složka souborů               |                          |                                                     |                                                |
|                                                | SZZ_zdravotne_socialni_pracovnik              | 15.07.2019 16:01            | Složka souborů               |                          |                                                     |                                                |
|                                                | 📙 ucitel                                      | 15.10.2019 12:01            | Složka souborů               |                          |                                                     |                                                |
|                                                | VOS_sylaby                                    | 15.07.2019 17:52            | Složka souborů               |                          |                                                     |                                                |
|                                                | 🛃 Cestovni_kancelar                           | 17.07.2019 6:22             | Zástupce                     | 2 kB                     |                                                     |                                                |
|                                                |                                               |                             |                              |                          |                                                     |                                                |
|                                                |                                               |                             |                              |                          |                                                     |                                                |

6. Při prvním připojení ke sdílené složce budete nejspíše znovu dotázáni na přihlašovací údaje. Ještě jednou je tedy vyplňte, ale tentokrát s ad\ před jménem a označte volbu zapamatovat přihlašovací údaje.

|   | Zabezpečení Windows<br>Zadat přihlašovací údaj                                                               | ><br>e k síti   | <  |                                                                               |  |
|---|----------------------------------------------------------------------------------------------------|-----------------|----|-------------------------------------------------------------------------------|--|
| ( | Zadejte přihlašovací údaje pre př<br>Uživatelské jméno<br>Heslo<br>Doména: AD<br>Zapamatovat přihlašovací úd | ipojení k: data | op | opět zadat přihlašovací údaje<br>tentokrát ve formátu<br>ad\uživatelské jméno |  |
|   | Další možnosti<br>OK                                                                                         | Storno          |    |                                                                               |  |
|   |                                                                                                    |                 |    |                                                                               |  |

 Jakmile ukončíte práci přes VPN, nezapomeňte se odpojit. To můžete udělat z nabídky start opět přes ikonu síťového připojení. Zde označte VPN připojení a klikněte na tlačítko odpojit. Stejným způsobem se zde můžete k VPN opět připojit.

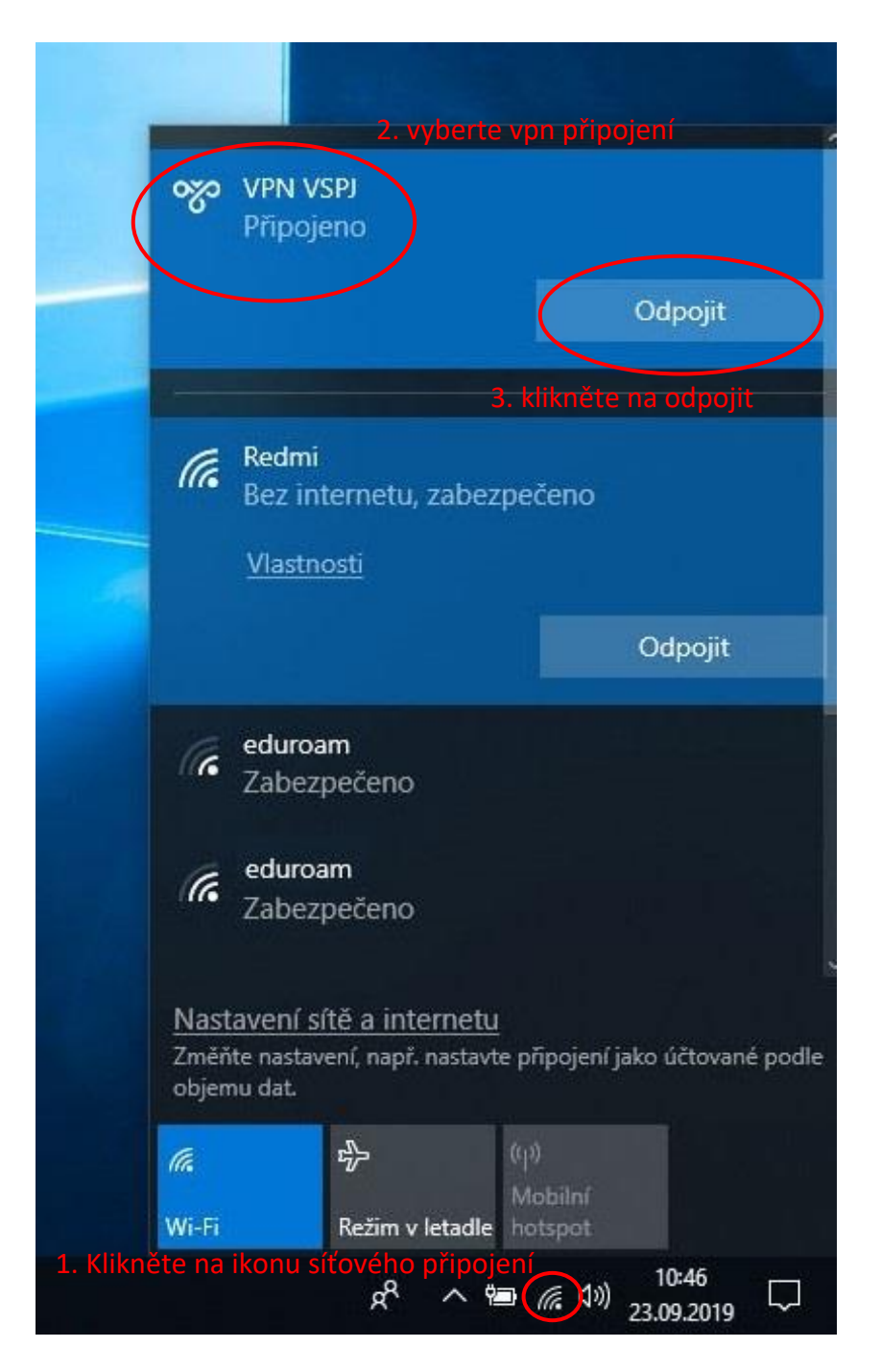